1. Please format or clear content of USB flash drive and save the file merge.bin under root directory.

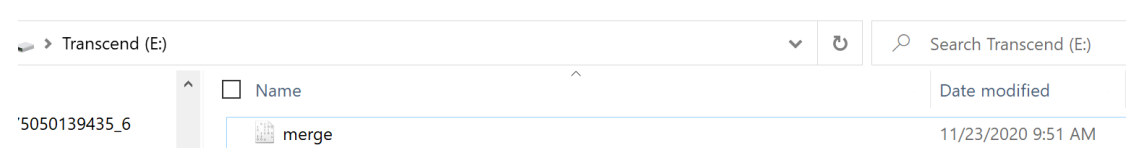

2. Plug USB Flash drive into the USB-A Port of Flex.

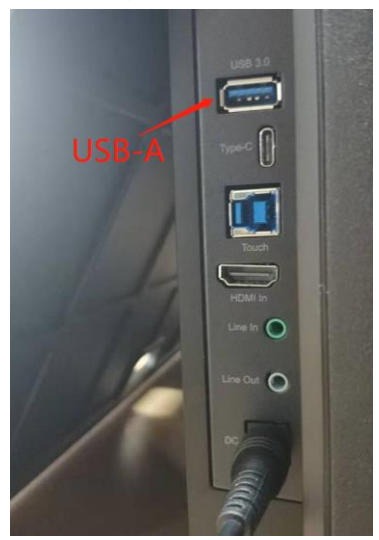

3. Please power off FLEX.

The LED of Power button will turn to red. Press "MENU+ Power "around 3 sec. The LED will start blinking and updating. During the update procedure, no images will be shown on display

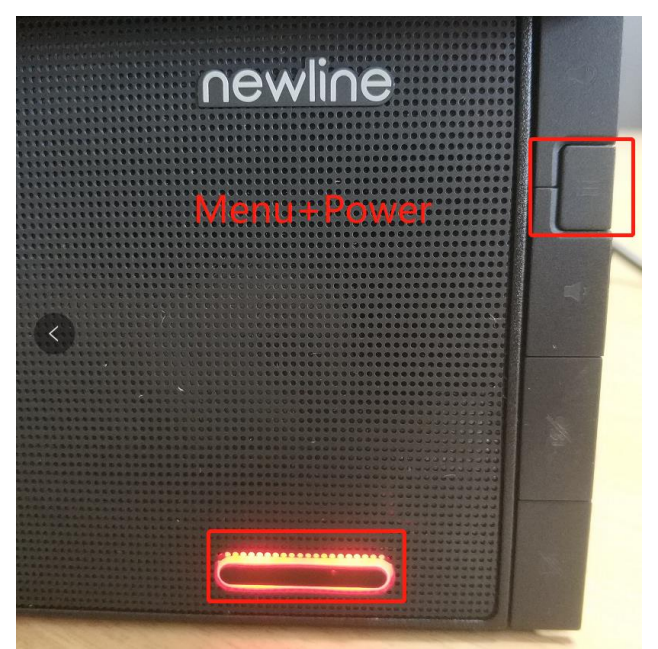

4. After completion the LED will turn to white color, it means the upgrade has been successful.

5. Unplug the USB flash and remove DC power adapter. Wait for a few seconds and re-attach the DC power adapter. Flex will get into factory mode (Red/Green/blue/Purple/Yellow/White/Black screen will be shown).

Please connect any source to HDMI or USB TYPE-C port and press MENU. The FW information will be shown similar as below image.

| Version<br>Data<br>Sivi.     |                                                                                                    |                                                                                                    |                                                                                                    |                                                                                                    | DC<br>No                                                                                                    | 12<br>∀ 25 2020                                                                                                    |                                                                                                    |
|------------------------------|----------------------------------------------------------------------------------------------------|----------------------------------------------------------------------------------------------------|----------------------------------------------------------------------------------------------------|----------------------------------------------------------------------------------------------------|----------------------------------------------------------------------------------------------------|----------------------------------------------------------------------------------------------------|----------------------------------------------------------------------------------------------------|
| User<br>Warm<br>Cool         | R<br>R<br>R                                                                                                    | 1 2 8<br>1 2 8<br>1 0 3                                                                                                | GGG                                                                                                    | 128<br>127<br>110                                                                                                    | B<br>B<br>B                                                                                                    | 128<br>128<br>126                                                                                                    |                                                                                                    |
| Brightness<br>Burnin<br>Logo |                                                                                                    |                                                                                                    |                                                                                                    |                                                                                                    | e<br>On<br>On                                                                                                    | 0                                                                                                    | 式                                                                                                    |
| Factory Res                  | set                                                                                                    |                                                                                                    |                                                                                                    |                                                                                                    |                                                                                                    |                                                                                                    |                                                                                                    |
| Time                         | 1H                                                                                                    |                                                                                                    |                                                                                                    | 6M                                                                                                    |                                                                                                    | a (                                                                                                    |                                                                                                    |
|                              |                                                                                                    |                                                                                                    |                                                                                                    |                                                                                                    |                                                                                                    |                                                                                                    |                                                                                                    |
|                              | Version<br>Data<br>Sivi.<br>User<br>Warm<br>Cool<br>Brightness<br>Burnin<br>Logo<br>Factory Res<br>Time<br>Exit | Version<br>Data<br>Siv.<br>User R<br>Warm R<br>Cool R<br>Brightness<br>Burnin<br>Logo<br>Factory Reset<br>Time<br>Exit | Version<br>Data<br>Siv.<br>User R 128<br>Warm R 128<br>Cool R 103<br>Brightness<br>Burnin<br>Logo<br>Factory Reset<br>Time C | Version<br>Data<br>Sivi.User<br>Warm<br>CoolR1 2 8<br>R 2 8<br>G<br>GBrightness<br>Burnin<br>LogoFactory ResetTime1 HExit | Version<br>Data<br>Siv.UserR1 2 8G1 2 8WarmR1 2 8G1 2 7CoolR1 0 3G1 1 0Brightness<br>Burnin<br>LogoFactory ResetItilitiesItilitiesTime1 HItilitiesItilitiesExitItilitiesItilitiesItilities | Version DC   Data No   Siv. No   User R 128 G 128 B   Warm R 128 G 127 B   Cool R 103 G 110 B   Brightness Burnin On On   Logo Factory Reset Time 1H   Exit Exit Exit Exit | Version<br>DataD02<br>Nov 25 2020Siv.UserR1 2 8G1 2 8B1 2 8WarmR1 2 8G1 2 7B1 2 8CoolR1 0 3G1 1 0B1 2 6Brightness8 0<br>On<br>OnOn<br>OnOn<br>On<br>OnFactory Reset1 H6 MExit |

6. Please turn Flex power off and on again to get into the standard User Mode.